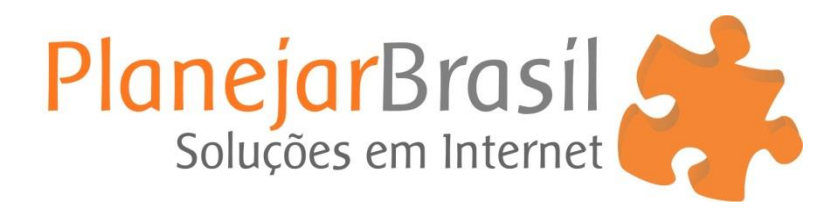

# Como remover a empresa do Google Meu Negócio

#### 1º Procure a empresa no Google e clique em: Sugerir uma alteração

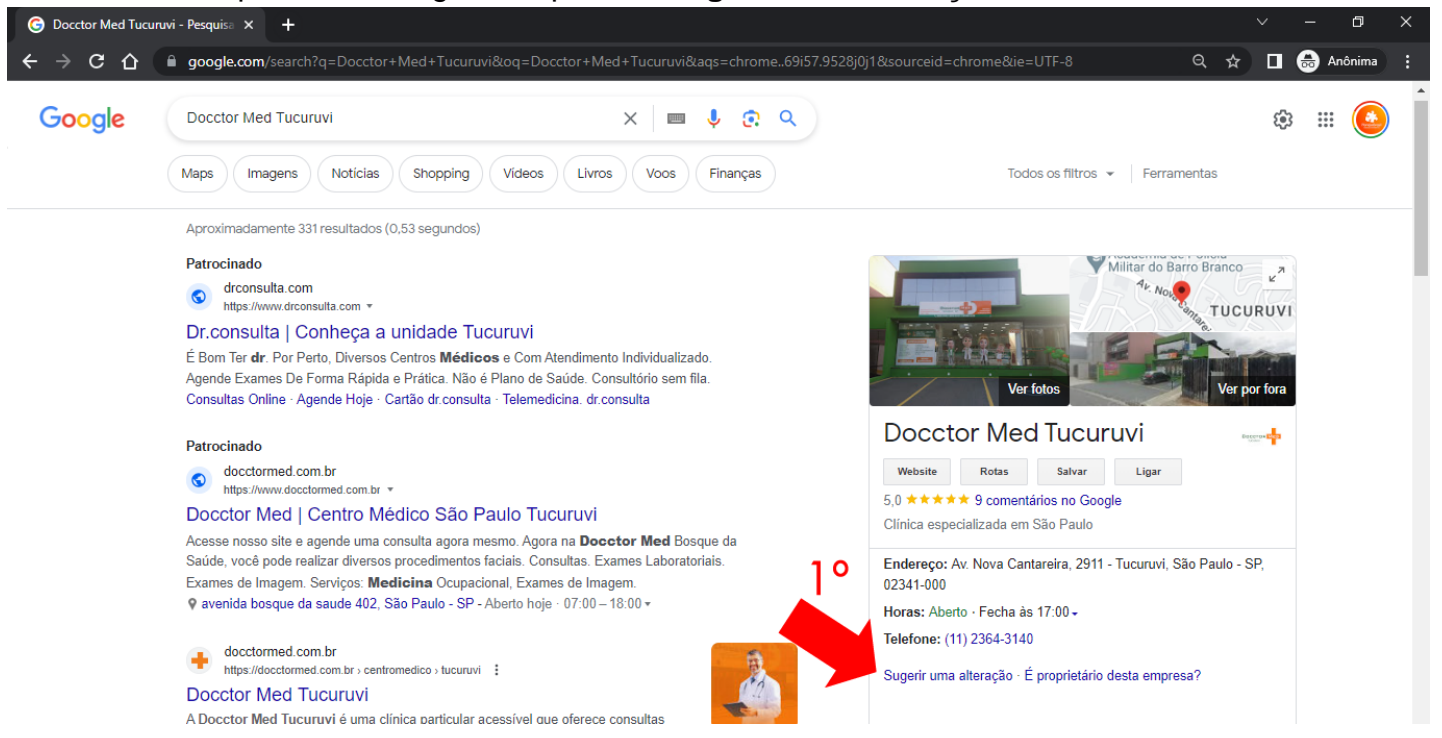

### 2º Clique em: Fechar ou remover

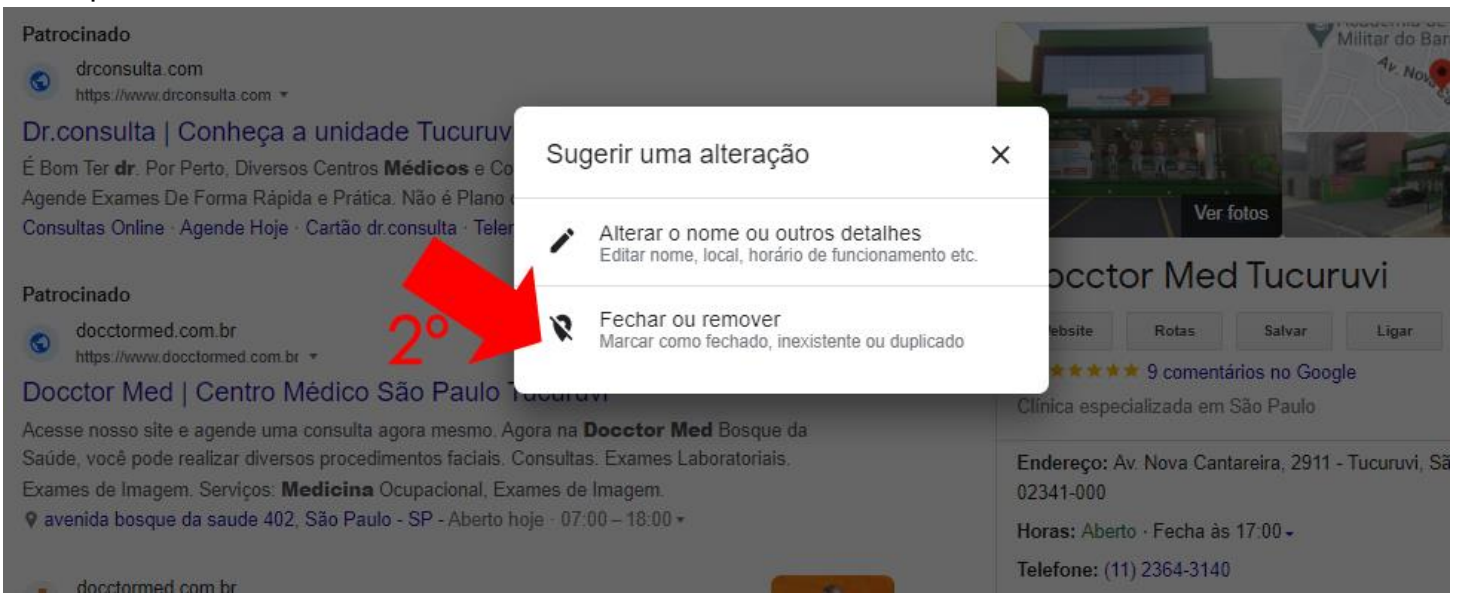

### 3º Clique em: Permanentemente fechado

## 4º Confirme e clique em: Enviar

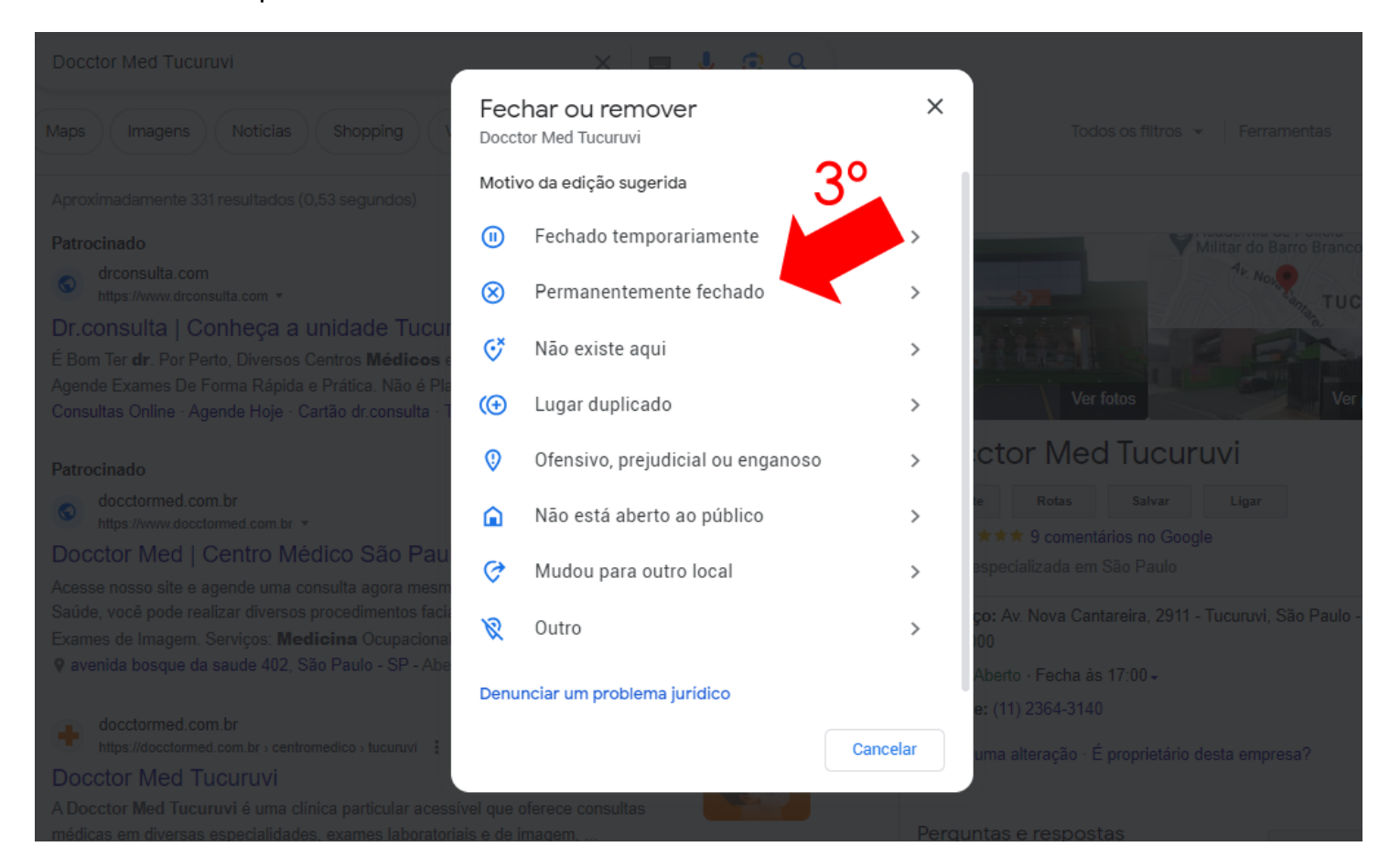